## **How To Borrow eBooks**

## **OverDrive Quick Guide: iPad**

## FORMATS SUPPORTED

MP3 |WMA | Open PDF | Open EPUB | Adobe PDF | Adobe EPUB | KINDLE

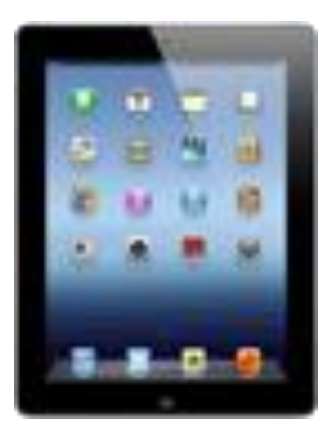

On your iPad search for an APP called "OverDrive Media Console" and download it.

**Open the APP**. You may be asked to login with an Adobe ID right away, if not look for the settings on the bottom of the screen and find Authorize Adobe. **Create or sign in with your Adobe ID**. You need to do this in order to read the files you will download.

The home screen of the APP should only have an introduction file and an icon on the upper right that says **"Get eBooks." Tap this and "Add Library" on the following screen**.

**Enter your zip code**, this will search for nearby libraries. **Select Margaret E. Heggan Library** from the results.

You should now be in the OverDrive library. Look for and **tap "Advanced Search"** under the Quick Search bar.

Your iPad can only read Adobe EPUB or Open EPUB files\*, so we need to limit our search to either. **Tap the "Format" field** and then **either "Adobe EPUB" or "Open EPUB"**. Enter any other search criteria you want, or leave everything else blank in order to browse, and **tap "Search."** 

Find a book and look for a row underneath that specifies a file type, **tap the icon on the right** side of the row of an EPUB file format.

On the confirmation page tap "Proceed to Checkout" and then "Download."

Your eBook will now be in the OverDrive APP home page.

\*Kindle files are also supported if you also download the Kindle APP onto your iPad.